## Hinweis für das Entpacken passwortgeschützter Downloads auf Mobilgeräte mit iOS oder iPadOS

Beim Entpacken mit dem Standard-Archivierungsprogramm auf Mobilgeräte kommt es ggf. zu Problemen bei der Erkennung während der Passworteingabe. Hier bringt die Installation eines alternativen ZIP-Programms die Lösung. Als eine kostenlose Version kann bspw. "Archives: Opens any format" installiert und genutzt werden.

|                                                                                                    | MARCARCHITE THE AND A CANADA AND A CANADA AND A CANADA AND A CANADA                                                                                                    | 0 0 0                                                              | 😴 19                                                                                                    |
|----------------------------------------------------------------------------------------------------|----------------------------------------------------------------------------------------------------|--------------------------------------------------------------------|----------------------------------------------------------------------------------------------------|
| Filter 🗸 🔍 archives: op                                                                                                    | ens any format                                                                                                    | 2                                                                  | Abbrechen                                                                                                    |
| Archives: Opens     Dienstprogramme     ★★★☆ 9                                                                                                    | any format <b>3</b> LADEN                                                                                                    | Unzio zip rar 7z Extrakt<br>Öffner Sie Archivdateien<br>****** 120 | LADEN<br>In-App-Käufe                                                                                                    |
| Carlor *<br>Archives Edit<br>Archives Edit<br>Archives<br>Extension 2<br>Archives Archives<br>Archives<br>Arch | How to open archive files in Safari<br>How to open archive files in Safari<br>Ha richtes file with there is the services in<br>the richtes file with there is described by a different explores to open it watch<br>control open archives a different open archives and the open archives a different<br>archives a different open archives a different open archives a different<br>archives a different open archives a different open archives a different<br>archives a different open archives a different open archives a different open archives a different<br>archives a different open archives a different open archives archives a different open archives a different open archives a different open archives a different open archives a different open archives a different open archives a different open archives a different open archives a different open ar | zip rar 7z Ex ract<br>Support multiple surbha Mes                  | File Manager                                                                                                    |
| From Satari > From Mail > From your computer >                                                                                                    | Open in "Archives"<br>m<br>Exercise are<br>110<br>After deembading, Exercise Ascreen                                                                                                    |                                                                    | Barting and a second second seco |
| νο ματ<br>ά καλους<br>αναιους                                                                                                    | under ten tet.<br>Maria de la construcción de la construcción de la cons                       |                                                                    |                                                                                                    |
| Kompatibilität                                                                                                    |                                                                                                    | ,                                                                  |                                                                                                    |
| iPad<br>Erfordert iPadOS 8.0 oder neuer<br>iPhone<br>Erfordert iOS 8.0 oder neuer.                                                                                                    | r.                                                                                                    | 1/                                                                 |                                                                                                    |
| <b>iPod touch</b><br>Erfordert iOS 8.0 oder neuer.                                                                                                    |                                                                                                    | App Store                                                          |                                                                                                    |
| Mac<br>Erfordert macOS 11.0 (oder neu                                                                                                    | er) und einen Mac                                                                                                    |                                                                    |                                                                                                    |

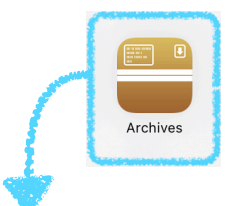

Nach der Installation können Sie den alternativen Entpacker nun auf die ZIP-Datei anwenden. Dazu einfach auf das gewünschte Video im HS3D-Center (Webseite) klicken, Datei herunterladen und anschießend die Operation "In "Archives" öffnen" wählen.

| Safari 13:18           | ***                                                   | <b>२</b> ३ % 🛄     |  |  |
|------------------------|-------------------------------------------------------|--------------------|--|--|
| Back PAD_Uebung_2.1.7z |                                                       |                    |  |  |
|                        | This archive is encrypted                             |                    |  |  |
|                        | A password is required to open files in this archive. | A provide involves |  |  |
|                        | Password                                              | Passwort eingeben  |  |  |
|                        | Cancel OK                                             |                    |  |  |

| Info zu Download | unter alter Version (z B iOS 12) |
|------------------|----------------------------------|
| von ZIP-Ordner:  |                                  |

unter neuer Version (z.B. iOS 15 o. iPadOS 15)

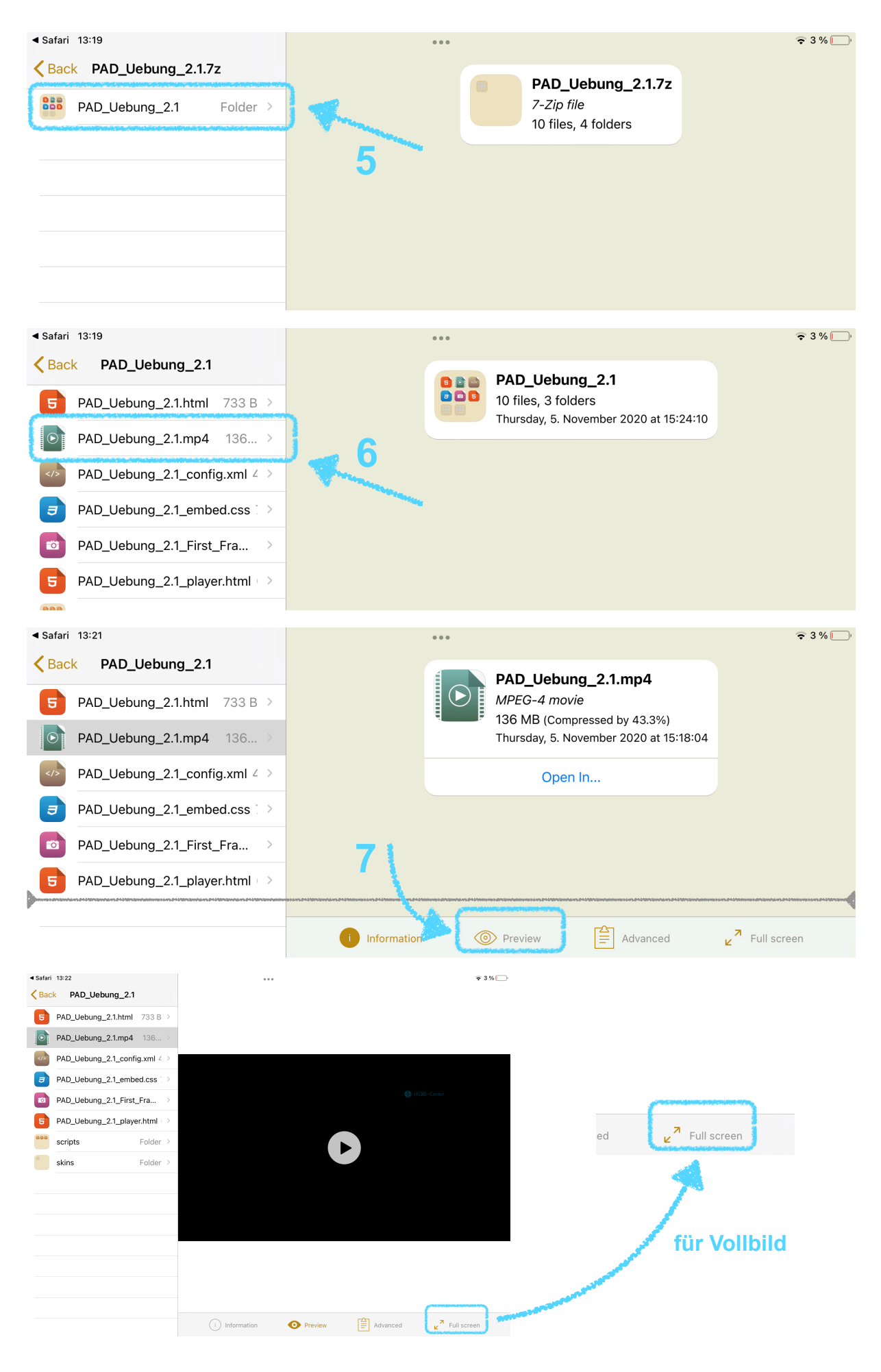

iOS 12 - Download von ZIP-Datei

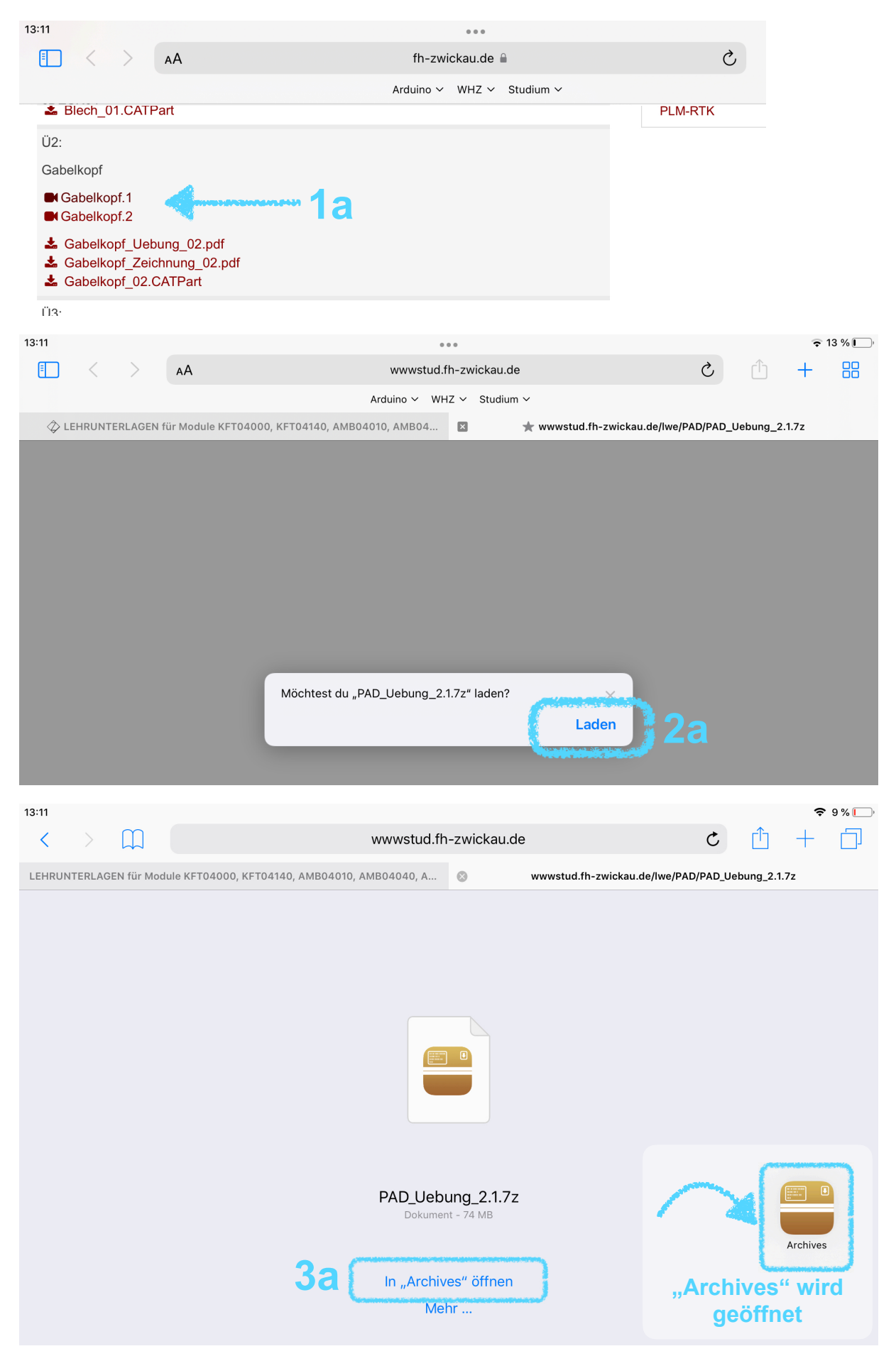

## iOS/iPadOS 15 - Download von ZIP-Datei

| 13:11                                                                           | 0 0 0                                  |                              | 🗢 13 % 💽      |
|---------------------------------------------------------------------------------|----------------------------------------|------------------------------|---------------|
| AA A                                                                            | fh-zwickau.de 🔒                        | 🕁 🕓                          | ① + 8         |
| _                                                                               | Arduino 🗸 WHZ 🗸 Studium 🗸              |                              |               |
| Ü2:                                                                             |                                        |                              |               |
| Gabelkopf                                                                       |                                        |                              |               |
| Gabelkopf.1                                                                     | 16 "                                   | Download                     |               |
| Gabelkopf.2                                                                     |                                        | gestarte                     | t             |
| <ul> <li>Gabelkopf_Uebung_02.pdf</li> <li>Gabelkopf_Zeichnung_02.pdf</li> </ul> |                                        |                              |               |
| 13:14                                                                           |                                        |                              | <b>≈ 9%</b> [ |
|                                                                                 | fh-zwickau.de                          | ⊘ 🕑                          |               |
|                                                                                 | Arduino V WHZ V Studium V              | Description                  | 1 North and   |
| Arc                                                                             | nives                                  | Downloads                    | Loschen       |
| cDESK64                                                                         | 2h                                     | PAD_Uebung_2.1               |               |
| ♣ Grundlagen_zu_cDESK64                                                         | 30                                     | 77,6 MB                      | 4             |
| Einführung Tutorial                                                             |                                        | off uptarts                  |               |
| ■ Intro                                                                         |                                        | Lehre                        | ×             |
| Video zur Handhabung der Video-Tutorials                                        |                                        | Basic V5                     |               |
| Decklasse hai maa 00                                                            |                                        | Surf V5                      |               |
|                                                                                 |                                        | Kin V5                       |               |
| • Ind                                                                           |                                        | 0-4                          |               |
| 13:17                                                                           |                                        |                              | €4%           |
| Fortig                                                                          | DAD Llobung 21                         |                              |               |
| - or dig                                                                        | The_cooking_th                         |                              |               |
|                                                                                 |                                        | PAD_Uebung_2.1               |               |
|                                                                                 |                                        | Archiv                       |               |
|                                                                                 |                                        |                              |               |
|                                                                                 |                                        |                              |               |
|                                                                                 |                                        | 5h                           |               |
| Das                                                                             | s Dokument "PAD Uebung 2.1" ist passwe | JD                           |               |
|                                                                                 |                                        |                              |               |
|                                                                                 | Passwort                               |                              |               |
|                                                                                 |                                        | AirDrop Archives Nachrichten | Notizen       |
|                                                                                 |                                        | Albiop                       | Notizen D     |
|                                                                                 |                                        | Kopieren                     | ß             |
|                                                                                 |                                        | In Dateien sichern           | 6             |
|                                                                                 |                                        |                              |               |
|                                                                                 |                                        | Run Script                   | {}            |
|                                                                                 |                                        |                              |               |
|                                                                                 |                                        | Tags hinzufügen              | $\bigcirc$    |
|                                                                                 |                                        |                              |               |
|                                                                                 |                                        |                              |               |
|                                                                                 |                                        |                              |               |
|                                                                                 |                                        |                              |               |
|                                                                                 |                                        |                              | Archivos      |
|                                                                                 |                                        |                              | Archives      |
|                                                                                 |                                        | "Archive                     | s" wird       |
|                                                                                 |                                        | aeöf                         | inet          |